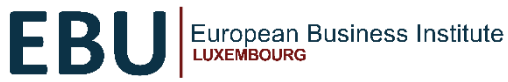

# 1. EBU Awarded Certificate Courses Program:

|       | Amount Without<br>Scholarship | Amount With Scholarship | Scholarship Award Value |
|-------|-------------------------------|-------------------------|-------------------------|
| Euros | €740                          | €35                     | €717.50                 |

#### 2. Partner University Awarded Degree Programs

| Bachelor of Business Administration BBA-4 |                |                         |                         |
|-------------------------------------------|----------------|-------------------------|-------------------------|
| years                                     |                |                         |                         |
|                                           | Amount Without | Amount With Scholarship | Scholarship Award Value |
|                                           | Scholarship    |                         |                         |
| Euros                                     | €11,498        | €1600                   | €9,898                  |
|                                           |                |                         |                         |

# 3. Partner University Awarded Masters Programs

| Master of Science in D | ata Science and Artificial Ir | ntelligence - MSDA      |                         |
|------------------------|-------------------------------|-------------------------|-------------------------|
|                        | Amount Without                | Amount With Scholarship | Scholarship Award Value |
|                        | Scholarship                   |                         |                         |
| Euros                  | €12,547                       | €1400                   | €11,147                 |
|                        |                               |                         |                         |

| Master of Business Ac | Iministration MBA |                         |                         |
|-----------------------|-------------------|-------------------------|-------------------------|
|                       | Amount Without    | Amount With Scholarship | Scholarship Award Value |
|                       | Scholarship       |                         |                         |
| Euros                 | €12,547           | €1265                   | €11,282                 |
|                       |                   |                         |                         |

# **CERTIFICATE ENROLLMENT STEPS**

#### 1. EBU Awarded Certificate Program

# STEP 1: COMPLETE YOUR ONLINE PROFILE

Complete your online profile on the online campus. During this process, you will confirm your essential profile information to accept the offer.

-Access the EBU scholarship online campus here https://connect.ebulux.lu/

- Click the 'Join EBU/Log In' button on the homepage. You will need to create a new account.
- Please note that as you create a new account, use a password you can easily remember.
- Select the University on the dropdown list to fill in the field ' Please select the name of your referrer (If discovered by yourself, select EBU)'
- After creating the account, open the link sent to your email for confirmation and click continue.

# STEP 2: APPLY FOR YOUR EBU STUDENT ID

- Go to the Site Page: https://connect.ebulux.lu/mod/page/view.php?id=48775
- Click on Student ID: <u>https://connect.ebulux.lu/enrol/index.php?id=931</u>
- Click on "Select Payment Type" and click "Proceed" on the pop-up screen. This will lead you to the Student ID Payment page. Complete payment and access the link that will be provided once the payment is processed.
- Enter your card details to complete the Student ID Application process. The administration office will approve your Student ID and give you access to proceed to Step 3. You will be notified once your ID has been approved.

# STEP 3: COMPLETE THE COMMITMENT FEE PAYMENT

- To enroll in the Fall Term courses, go to the Certificate Enrolment page: https://connect.ebulux.lu/mod/page/view.php?id=48775
- Select the course you would like to enroll in and click 'Enroll Now'.
- Select Payment Type and click proceed.
- Enter the promotion code **TVN7VNNR** and click Apply code. Copy and paste the code to make sure it is correct.

# Compliance courses: EBUCOM101

Enter card details to complete the commitment fee payment. Once you complete your application and commitment fee payment, you will be enrolled in your selected course and ready to commence.

#### Welcome To EBU!

#### 2. Partner University Awarded Degree and Master's Program

Candidates interested in the Degree and Masters Programs should visit https://ebulux.lu/partner-universitiesdegree-programs/